Wie geht denn das nun mit den Zeitpunkten?

Auf Ihrem Marktplatzkonto hat es Veränderungen gegeben.

Die Veränderungen beziehen sich auf alle privaten Konten. Private Konten haben per sofort zwei Konten:

- 1. Das bisher auch vorhandene Realokonto
- 2. Das neu hinzugekommene Zeitpunkte Konto (ZP)

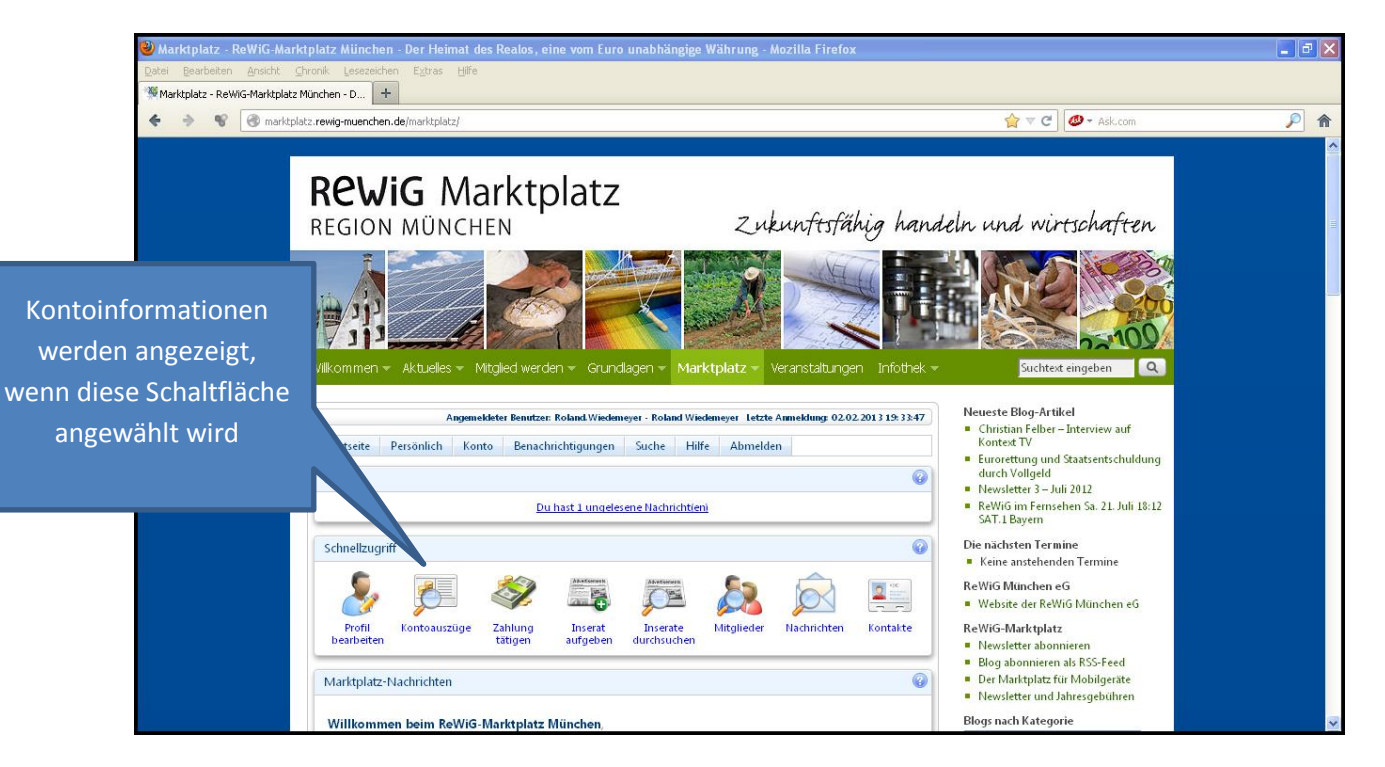

Beide Konten zeigen bei Aufruf Ihre Kontosalden in einer Zeile an.

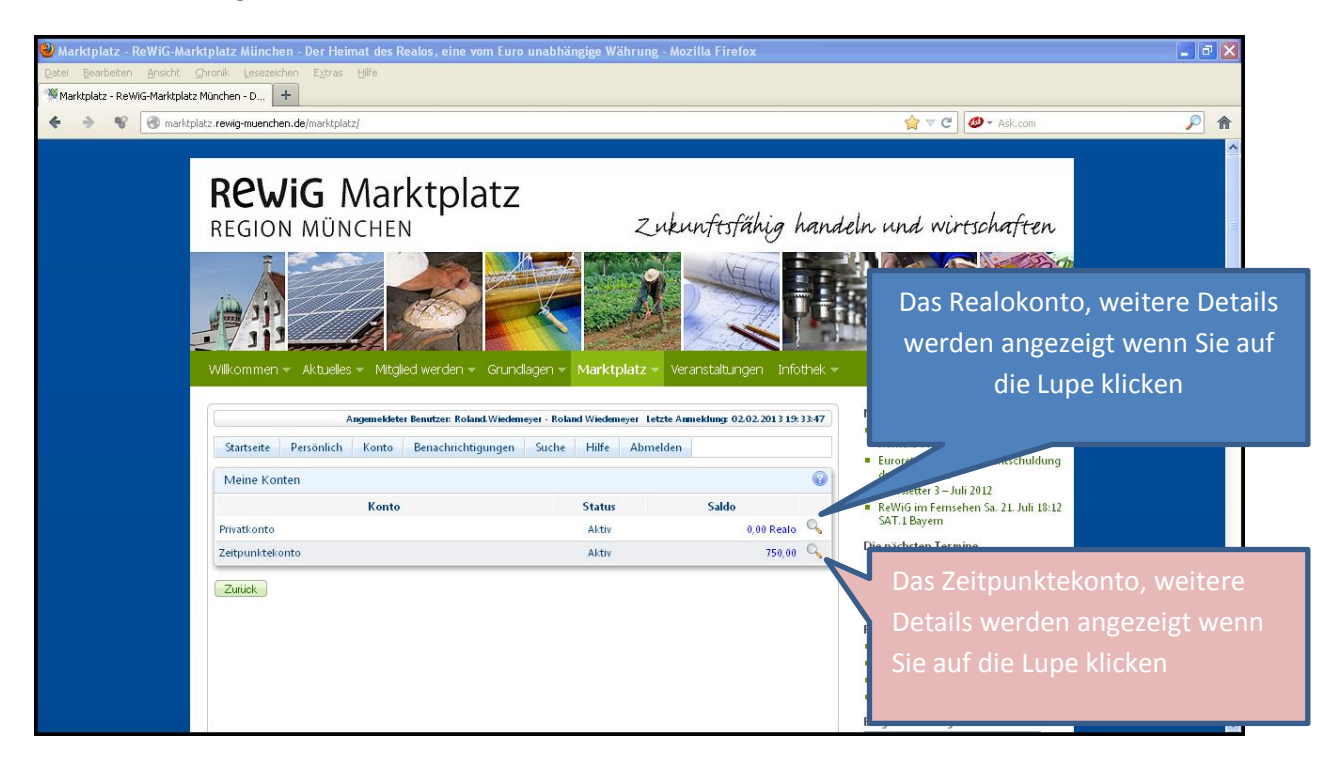

Hier die Details des Realokontos: (keine Bewegungen, aber der Schöpfungsrahmen und der verfügbare Betrag werden angezeigt).

| 🥹 Marktplatz - ReWiG-Marktplatz München - Der Heimat des Realos, eine vom Euro unabhängige Währung - Mozilla Firefox |                                                                                                    | - 7 🗙             |
|----------------------------------------------------------------------------------------------------|----------------------------------------------------------------------------------------------------|-------------------|
| Datei Bearbeiten Ansicht Chronik Lesezeichen Extras Hilfe                                                            |                                                                                                    |                   |
| Marktplatz - ReWiG-Marktplatz München - D +                                                                          |                                                                                                    |                   |
| 🔶 🔶 😵 🛞 marktplatz.rewig-muenchen.de/marktplatz/                                                                     | 😭 🔻 🕑 🖉 🖉 🛪 Ask.com                                                                                        | <i>P</i> <b>^</b> |
|                                                                                                    |                                                                                                    | ^                 |
|                                                                                                    |                                                                                                    |                   |
| Rewig Marktplatz                                                                                                    |                                                                                                    |                   |
| PECION MÜNCHEN 7 ukunftofähig hang                                                                                   | leln und wirtschaften.                                                                                     |                   |
|                                                                                                    |                                                                                                    |                   |
|                                                                                                    |                                                                                                    |                   |
|                                                                                                    |                                                                                                    |                   |
|                                                                                                    |                                                                                                    |                   |
|                                                                                                    |                                                                                                    |                   |
| Willkommen - Aktuelles - Mitalied werden - Grundlagen - Marktplatz - Veranstaltungen Infothek -                      | Suchtext eingeben                                                                                          |                   |
|                                                                                                    |                                                                                                    |                   |
| Angemeldeter Benutzen: Roland Wiedemeyer - Roland Wiedemeyer - Letzte Anmeldung: 02.02.2013 19:3347                  | Neueste Blog-Artikel                                                                                       |                   |
| Startsaita Daviõnlich Konto Banachrichtigungan Sucha Hilfa Ahmaldan                                                  | <ul> <li>Christian Felber – Interview auf<br/>Kontext TV</li> </ul>                                        |                   |
| Sanstite Personnen konto benaementagangen saene rinte Abmenten                                                       | Eurorettung und Staatsentschuldung                                                                         |                   |
| Überweisungen an Privatkonto suchen                                                                                  | <ul> <li>Newsletter 3 – Juli 2012</li> </ul>                                                               |                   |
| Erweitert Zahlungstyp Alle 💌                                                                                         | ReWiG im Fernsehen Sa. 21. Juli 18:12                                                                      |                   |
|                                                                                                    | SAT.1 Bayem                                                                                                |                   |
| Suchergebnisse 🗄 🖨 🥝                                                                                                 | Die nächsten Termine Keine anstehenden Termine                                                             |                   |
| Saldo 0,00 Realo Verfügbarer Betrag 350,00 Realo                                                                     | ReWiG München eG                                                                                           |                   |
| Schöpfungsrahmen 350,00 Realo                                                                                        | <ul> <li>Website der ReWiG München eG</li> </ul>                                                           |                   |
| Datum Von / An Beschreibung Betrag Bezug Verwendungszweck                                                            | ReWiG-Marktplatz                                                                                           |                   |
| Zurück                                                                                                    | <ul> <li>Newsletter abonnieren</li> <li>Disserbergene de DSC Social</li> </ul>                             |                   |
|                                                                                                    | <ul> <li>Biog abonnieren als KSS-Feed</li> <li>Der Marktplatz f         ür Mobilger         äte</li> </ul> |                   |
|                                                                                                    | <ul> <li>Newsletter und Jahresgebühren</li> </ul>                                                          |                   |
|                                                                                                    | Blogs nach Kategorie                                                                                       | v                 |

Und hier das Zeitpunktekonto mit 2 Bewegungen:

- 1. Dem Eintrag von Zeitpunkten und
- 2. Die Hinterlegung von Zeitpunkten auf dem Hinterlegungskonto für den Schöpfungsrahmen.

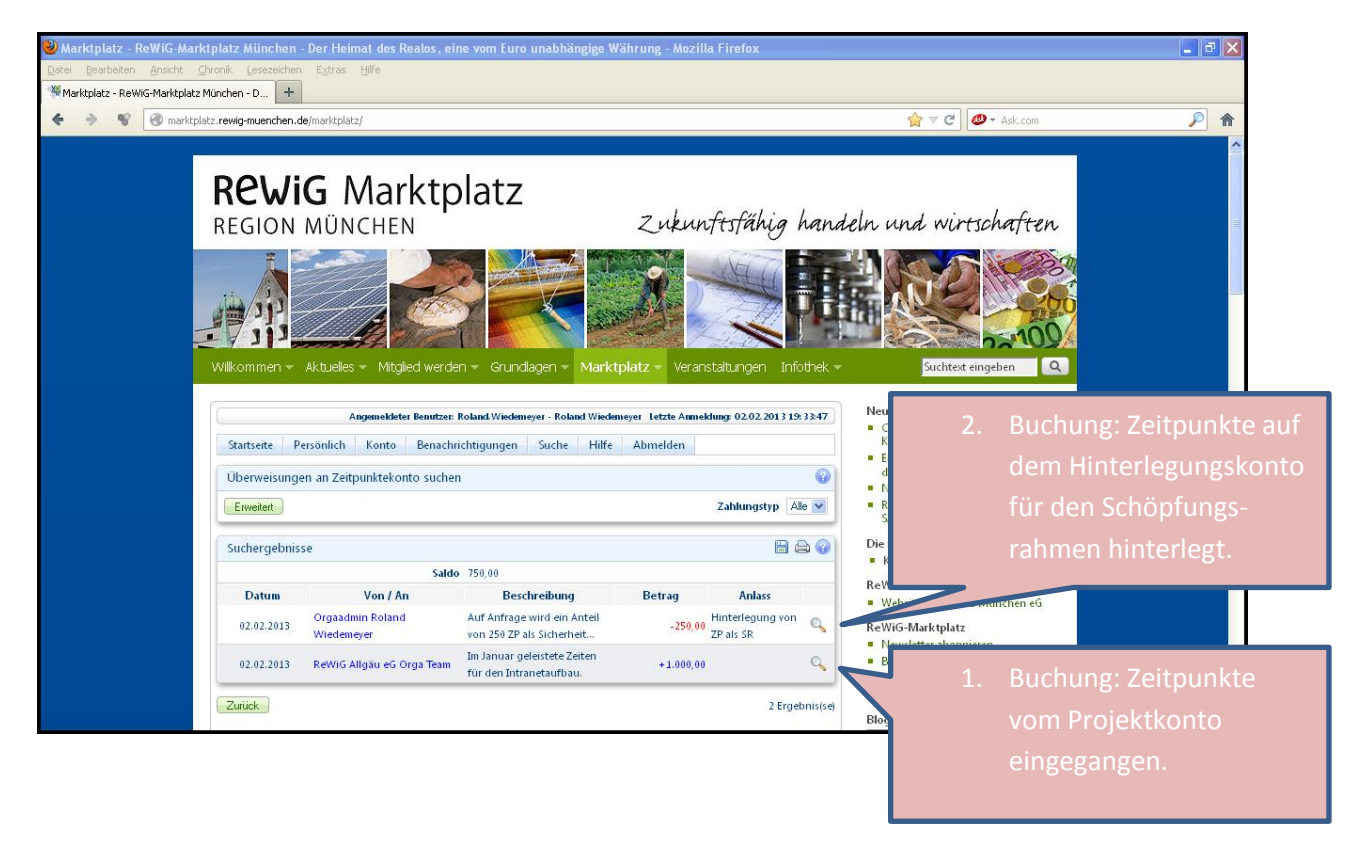

Ok, wie sind nun die Zeitpunktebewegungen zustande gekommen?

Unser Marktplatzteilnehmer hat in die Orga-Aufgabe "OrgA11.IT" insgesamt 40 Stunden eingebracht. Die 40 Stunden sind von ihm mit jeweils 25 Zeitpunkten bewertet worden. Insgesamt wurde also eine "Wertschätzungs-Rechnung" an das Projekt geschrieben mit einer Summe von 1000 Zeitpunkten. Der Projektbegleiter hat die Wertschätzung bestätigt. So wurden auf dem Zeitpunktekonto des Teilnehmers 1000 Zeitpunkte gutgeschrieben.

Im einzelnen erfolgten folgende Schritte:

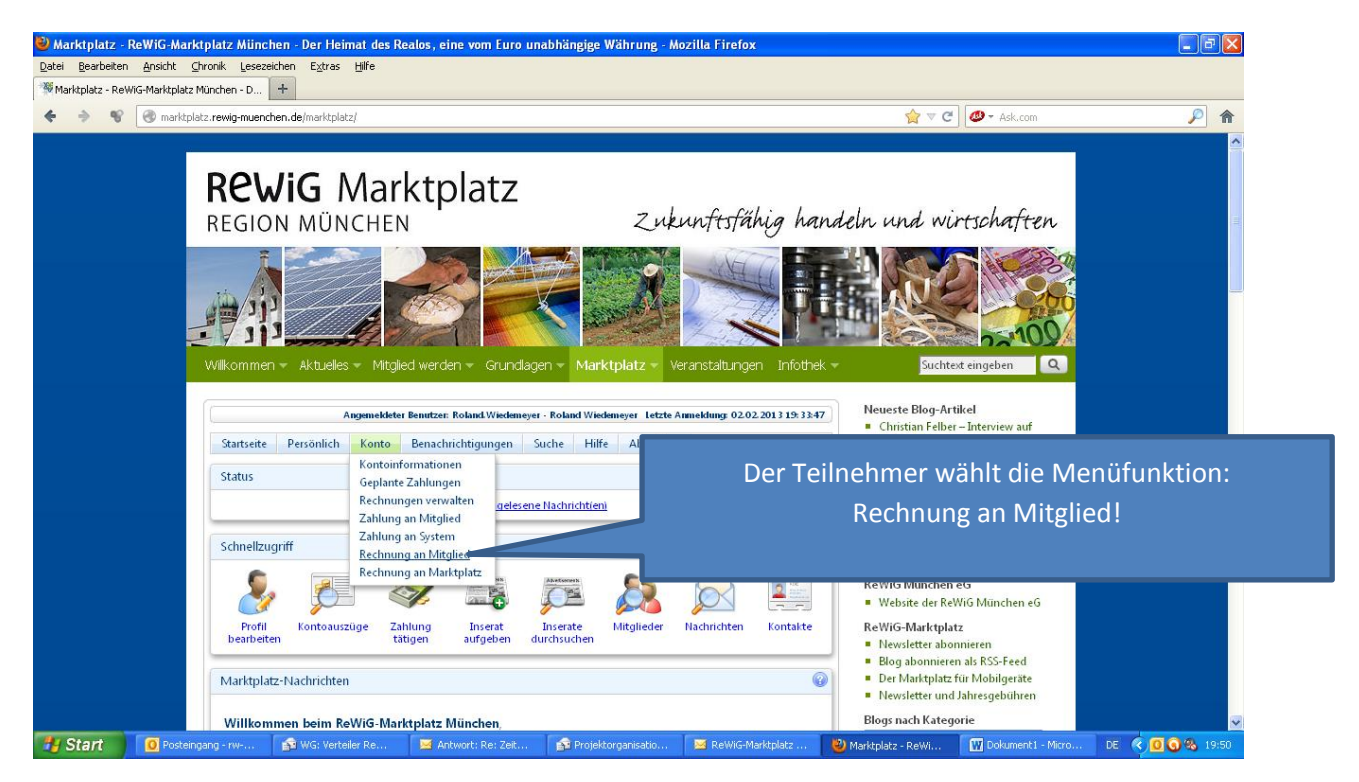

In der Maske wurden folgende Einträge vorgenommen:

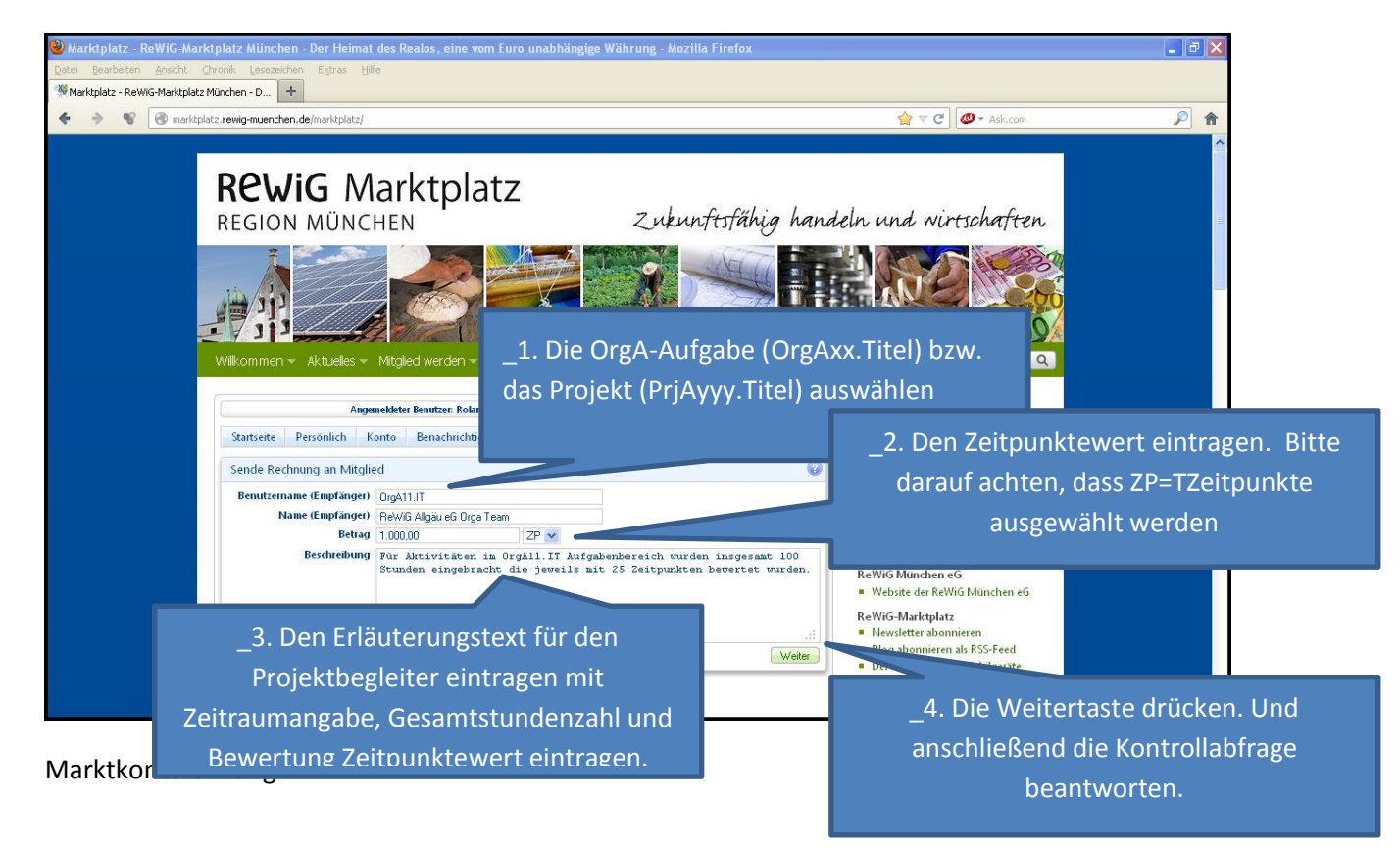

Die Wertschätzungs-Rechnung wird an das Projekt gesendet. Sobald der Projektbegleiter sich das nächstemal einloggt und die Rechnung sieht, wird er sie bei Zustimmung akzeptieren. Als Folge wird dann der Betrag auf Ihrem Zeitpunktekonto gutgeschrieben.

Juchhuu, nun sind die ersten Zeitpunkte auf Ihrem Zeitpunktekonto zu sehen.

Das können sie einmal oder in mehreren Schritten machen, sprechen Sie sich mit Ihrem Projektbegleiter ab, dass eine Erfassungshäufigkeit gefunden wird, die für alle beteiligten Menschen gut passt.

Nun kommt noch der Schritt 2.

Sie haben auf Ihrem Zeitpunktekonto Zeitpunkte gesammelt und möchten jetzt Ihren Schöpfungsrahmen erweitern lassen.

Dieser Vorgang erfolgt wieder in 2 Schritten:

Sie schicken eine Nachricht an den Admin der Marktplatzverwaltung oder noch besser an das Konto, welches für die Verwaltung der Zeitpunkte/Schöpfungsrahmenwandlung verantwortlich ist:

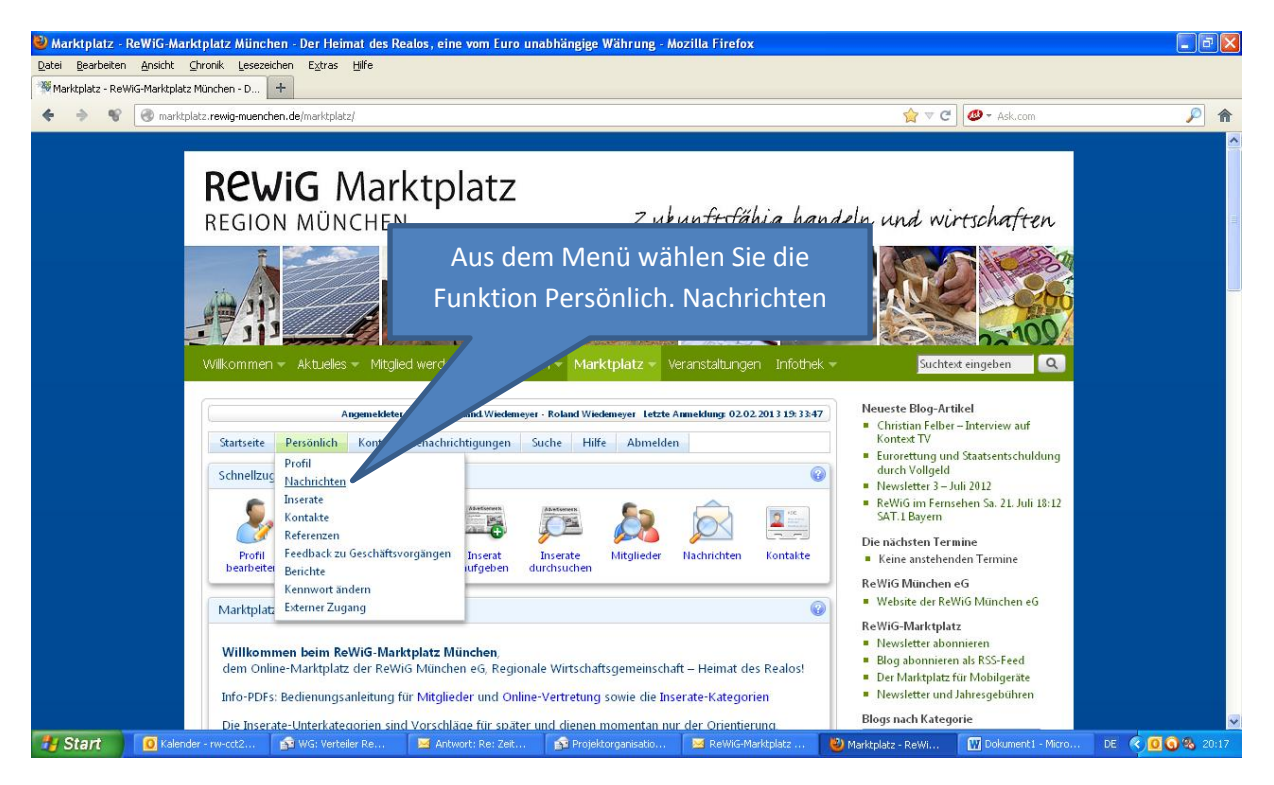

Wenn der Nachrichtendialog angezeigt wird, wählen Sie einen neue Nachricht erstellen.

| Warktplatz - ReWiG-Mark         | tplatz München - Der Heimat des Realos, eine vom Euro unabhängig<br>bronk Lesszeichen Extras Hilfe                                                            | e Währung - Mozilla Firefox                                                              |                                                                                                    |                            |
|---------------------------------|----------------------------------------------------------------------------------------------------|------------------------------------------------------------------------------------------|----------------------------------------------------------------------------------------------------|----------------------------|
| Marktplatz - ReWiG-Marktplatz I | München - D                                                                                                    |                                                                                          |                                                                                                    |                            |
| 💪 🐟 📽 创 marktola                | tz rewin-muenchen de/marktolatz/                                                                                                    |                                                                                          |                                                                                                    |                            |
|                                 | REWIG Marktplatz<br>REGION MÜNCHEN                                                                                                    | Zukunftsfähig han<br>Zukunftsfähig han<br>Inother<br>rktplatz Veranstaltungen Infother V | deln und wirtschaften                                                                                                    |                            |
|                                 | Angemekketer Benutzer: Roland Wiedemeyer - Roland Wi<br>Startseite Persönlich Konto Benachrichtigungen Suche Hi<br>Nachrichtenliste<br>Postfach Posteingang V | edemeyer Letzte Armeklung 02.02.2013 19:33-47                                            | Hier können Sie ei<br>verfa                                                                                                    | ne neue Nachricht<br>ssen. |
|                                 | Erweiter                                                                                                    | Eine neue Nachricht senden Weiter                                                        | Province mine<br>Keine anstehenden Termine<br>ReWiG München eG                                                                                                    |                            |
|                                 | Suchergebnisse Datum Betreff 02.02.2013 Deine Rechnung wurde alzeptiert Alle auswählen Keine auswählen Aktion auf die ausgewählen Nachrichten anwenden        | Von<br>System R<br>1 Ergebnisse                                                          | Website der ReWiG München eG<br>ReWiG-Marktplatz     Newsletter abonnieren     Biog abonnieren als RSS-Feed     Der Marktplatz für Mobilgeräte     Newsletter und Jahresgebühren |                            |
| H Start 0 Kalende               | r - rw-cct2 👔 WG: Verteiler Re 💌 Antwort: Re: Zeit 👔 Proje                                                                                                    | əktorganisatio 🛛 🔀 ReWiG-Marktplatz 🔲                                                    | Blogs nach Kategorie                                                                                                    | DE < 0 🖓 🗞 20:19           |

Für uns im Allgäu machen wir das über das Marktplatzkonto: "Prj-ReWiG-All-SR" (Projekte-ReWiG Allgäu-Schöpfungsrahmenverwaltung).

| Marktplatz -     Datei Bearbeiter     Marktplatz - Ref     Marktplatz - Ref | ReWiG-Marktplatz<br>n Ansicht Chronik<br>WiG-Marktplatz Münche<br>marktplatz.rew<br>Willk | 2 Miinchen - Der Heimat de<br>Lesezeichen Egtras Hilfe<br>in - D +<br>ig-muenchen.de/marktplatz/<br>ommen ~ Aktuelles ~ M                                                                                                    | es Realos, eine vom Euro un<br>Itglied werden – Grundlage | abhängige Wäl A                                                                                                    | ls Empfänger<br>den Teilne | der Nachri<br>hmer: "Prj·                                                                                                    | icht wählen<br>-ReWiG-All | Sie also                    |              |
|-----------------------------------------------------------------------------|-------------------------------------------------------------------------------------------|----------------------------------------------------------------------------------------------------|-----------------------------------------------------------|----------------------------------------------------------------------------------------------------|----------------------------|----------------------------------------------------------------------------------------------------|---------------------------|-----------------------------|--------------|
|                                                                             |                                                                                           | Angenekker Renutze: Roland Wiedeneyer - Roland Wiedeneyer         Startseite       Persönlich       Konto       Benachrichtigungen       Suche       Hit         Nachricht senden       Sende an       Mitglied       Image: Mitglied       Image: Mitglied       Ima |                                                           | Roland Wiedemeyer         uche       Hilf         Pals Schöpfungsrahmer!         Image: Image: | 2013 19 3347               | Neueste Blog-Artikel Christian Felber – Interview auf<br>Kontest TV Eurorettung und Staatsentschuldung<br>duch Vollgeld Newsletter 3 – Juli 2012 ReWiG im Fernsehen Sa. 21. Juli 18:12<br>SAT. Løsyenn Die nächsten Termine KeWiG München eG<br>ReWiG München eG<br>Newsletter abonnieren<br>Blog baonnieren als RSS-Feed<br>Der Marktplatz für Mobilgeräte<br>Newsletter und Jahresgebühren Blog bank Zahresgebühren |                           |                             |              |
|                                                                             |                                                                                           | nick                                                                                                    | body p                                                    |                                                                                                    | <i>li</i> .<br>Weiter      | Weni                                                                                                    | n die Nachr               | icht fertig ist<br>drücken. | auf "Weiter" |
| 背 Start                                                                     | 🚺 Kalender - rw-i                                                                         | cct2 👔 WG: Verteiler Re                                                                                                    | 🛛 🖂 Antwort: Re: Zeit                                     | Projektorganisatio                                                                                                    | 🖂 ReWiG-Marktplatz         | 🥹 Marktplatz - ReWi                                                                                                    | Dokument1 - Micro         | DE 🔇 🧕 🕢 🗞 20:23            |              |

Nun ist Ihre Bitte zur Wandlung von Zeitpunkten in eine Erweiterung Ihres Schöpfungsrahmens unterwegs.

Das Konto "Prj-ReWiG-All-SR" wird von einem Orga-Administrator verwaltet. Dieser Orga-Administrator führt dann die entsprechenden Vorgänge aus, die Sie dann auf Ihrem Konto sehen:

- a) Eine Zeitpunkteabbuchung auf Ihrem Zeitpunktekonto und
- b) Die Erhöhung Ihres Schöpfungsrahmens um den entsprechenden Betrag.

Der Orgaadmin wird diese Transaktionen auslösen und Ihnen eine entsprechende Nachricht zurücksenden.

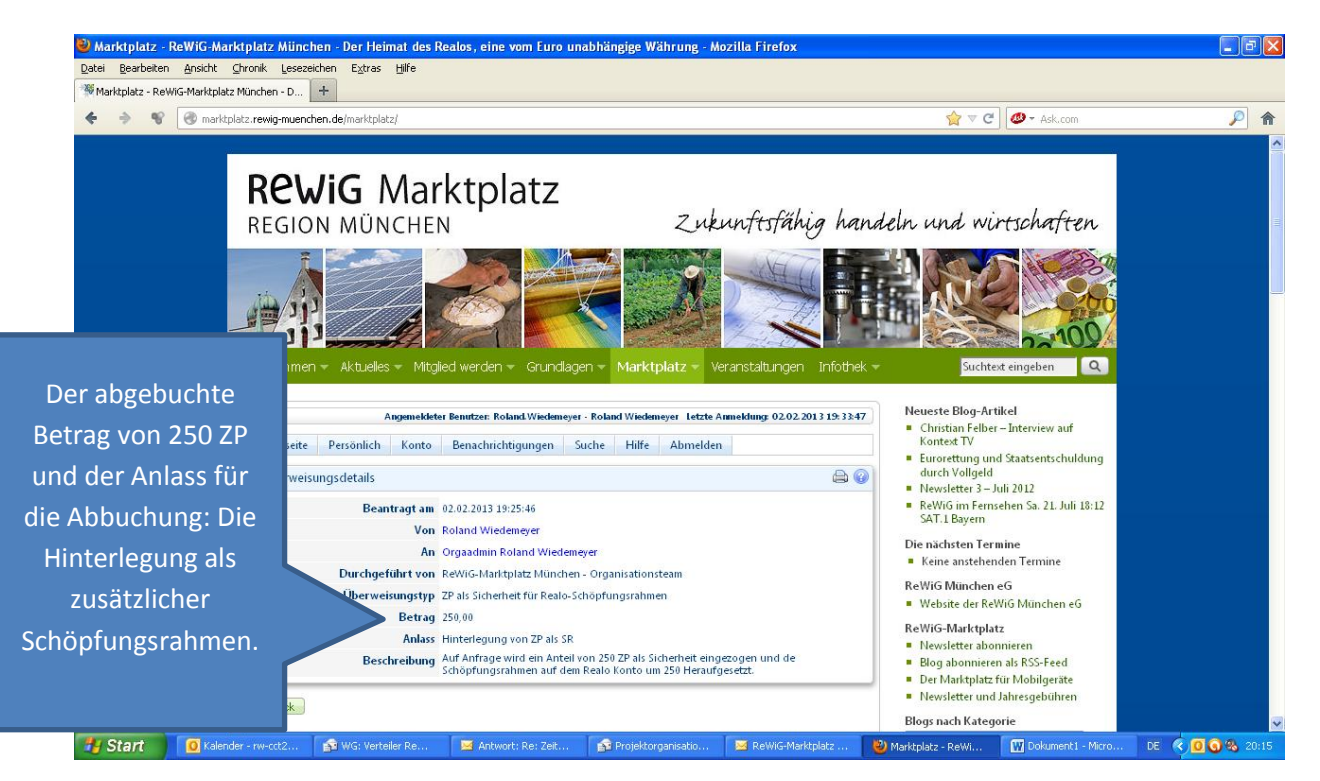

Auf dem Realokonto ist jetzt ein neuer Realo-Schöpfungsrahmen zu sehen. Er wurde von ursprünglich 100 Realo auf jetzt 350 Realo erhöht.

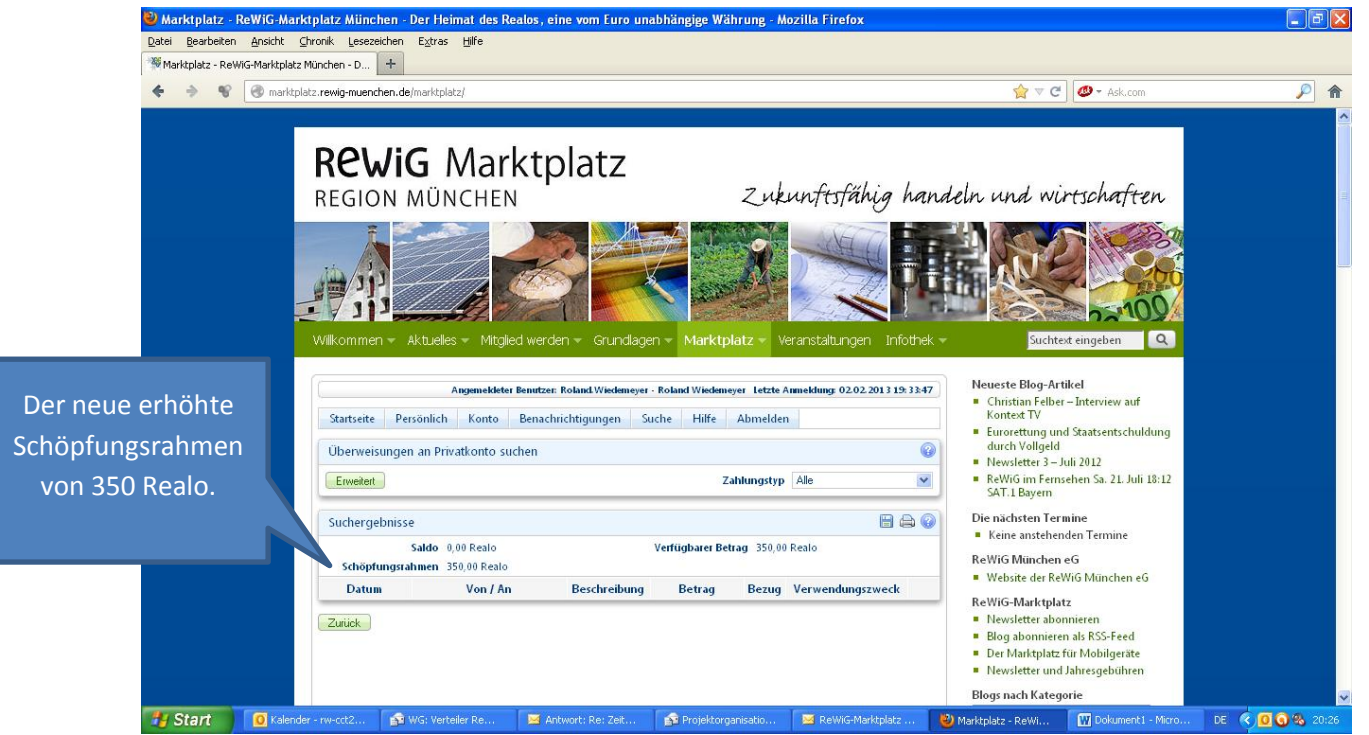

## Zeitpunktebuchung

Nochmal im Telegrammstil: Step by Step

- 1. Um Zeitpunkte auf Ihr Zeitpunktekonto zu bekommen bringen Sie Ihre Zeit/Ihre Energie in ein entsprechende Projekt ein. Derzeit haben wir folgende Orga Aufgaben bzw. Projekte:
  - "OrgA11.IT" Wartung und Pflege der IT, Intranet, Cyclos<
  - "OrgA12.Buchhaltung.MGB" Buchhaltung und Mitgliederverwaltung, GWÖ-Bilanz ReWiG
  - "OrgA13.PM" Projektmanagement und Projekt I-Phasen
  - "OrgA14.Veranstaltungen" Feste, Vorträge, organisierte Veranstaltungen, TT Tage, Visionstreffen, …
  - "OrgA15.IntKomm" Kernteammeetings, Protokolle/Agendas, Organisationsprozesse, Schulungen/Einweisungen, Beschwerde
  - "OrgA16.ExtKomm" Webauftritt (Extranet), Flyer, Cl
  - "OrgA17.Marktplatz" Produzentengewinnung, Marktplatzentwicklung, Marktplatz-Infoveranstaltungen, Marktplatztraining
  - "OrgA18.Beteiligungen" Bürgerbeteiligung an Unternehmen organisieren, vorbereiten, umsetzen
  - "OrgA19.Presse" Pressearbeit, nachhaltiges Allgäu
  - "PrjA100.innererWandel" alle Projektaktivitäten, die das Thema innerer/persönlicher Wandel/Entwicklung betreffen
  - "PrjA101.Akademie" alle Schulungsangebote deren Organisation und Durchführung, GWÖ AkademiePartnerschaft
  - "PrjA102.ReWiGZentrum" Bauprojekt zum Kulturtreff für die Mitglieder der ReWIG, Seminarhaus
  - "PrjA103.Hochbeete" Kommunales Entwicklungsprojekt, Partnerstädte/Partnerkommunen der ReWiG
  - "PrjA104.Earthship" Bauprojekt für alternative Baukonzepte
  - "PrjA105.Windraeder" Kleinwindräder zur Ergänzung der eigenen Stromversorgung in Gärten und auf Höfen
  - "PrjA106.GWOEPartner" Partner für das Wirtschaftsmodell der Zukunft gewinnen
- 2. Stellen auf Ihrem Marktplatzkonto eine "Wertschätzungs-Rechnung" an das Projekt.
- 3. Das Projekt "akzeptiert" Ihre Rechnung und Sie bekommen die Zeitpunkte gutgeschrieben.

Um Ihren Realo-Schöpfungsrahmen aus Zeitpunkte Guthaben heraus zu erweitern:

- 1. Schreiben Sie eine Nachricht an das Adminkonto "Prj-ReWiG-All-SR" (Projekte-ReWiG Allgäu-Schöpfungsrahmenverwaltung).
- Der Administrator wird eine entsprechende Umbuchung von Ihrem Zeitpunktekonto veranlassen. Sie sehen die Buchung dann als "-Buchung" auf Ihrem Zeitpunktekonto UND Ihr Realo Schöpfungsrahmen wird entsprechend hochgesetzt sein.

Und jetzt: ausprobieren!!!!!!

Energie einbringen und dann einkaufen!!!!!